## Add a Grade Category to Gradebook

Last Modified on 08/21/2020 1:08 am EDT

Grade categories are useful for grouping assignments together, calculating subtotals, and making special calculations such as dropping the lowest grades.

- 1. Select Gradebook Setup.
- 2. Scroll to the bottom of table and select the Add Category button. The New category page will open.
- 3. Grade category > Enter a Category name and select category options.
  - The aggregation determines how grades in a category are combined, such as
    - Mean of grades The sum of all grades divided by the total number of grades
    - Median of grades The middle grade when grades are arranged in order of size
    - Lowest grade
    - Highest grade
    - Mode of grades The grade that occurs the most frequently
    - Natural The sum of all grade values scaled by weight
- 4. Category Total.
  - Maximum grade and Minimum grade. This setting determines the maximum and minimum grade when using the value grade type.
  - Grade to pass. This setting determines the minimum grade required to pass.
  - Overall decimal points. This setting determines the number of decimal points to display for each grade. It has no effect on grade calculations, which are made with an accuracy of 5 decimal places.
  - Hidden. If ticked, grades are hidden from students. A hidden until date may be set if desired, to release grades after grading is completed.
  - Locked. If ticked, grades can no longer be automatically updated by the related activity.
  - Weight Adjusted. Uncheck this to reset a grade item weight to its automatically calculated value. Checking this will prevent the weight being automatically adjusted.
  - Weight. A value used to determine the relative value of multiple grade items in a category or course.
- 5. Save changes. The Categories and items page will open, displaying the new category.